## Veeva SiteVault

Videoトレーニング

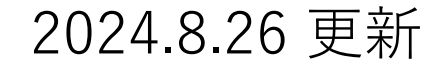

VeevaSiteVaultYouTubeチャンネルから以下の動画を視聴ください

1.Youtube: Veeva SiteVaultのチャンネルを検索する。

(<u>Veeva SiteVault - YouTube</u>)

- 2.**Q**より「Reviewing Documents as a Monitor CRA」を検索する。 3.該当動画を視聴ください。
- \*トレーニング動画は変更/削除される可能性があります。
  該当ページがないなどの不具合がある場合には以下までお知らせください。
  IRB事務局 E-mail: <u>chiken@med.kobe-u.ac.jp</u>
  件名には「VeevaSiteVaultお問合せ(治験整理番号\*\*\*\*\*)」でお送りください。
- アップロード担当される方は上記動画に加え、以下の動画も視聴ください。

Getting Started with eRegを選択後、表示される以下の動画

10.Uploading Documents to the Study eBinder11.Uploading Regulatory Documents to library18.Bulk Upload of Regulatory Documents Using the Document Inbox19.Deleting Documents

• それ以外の担当される方(資料検索や閲覧など)

Introduction to Veeva SiteVault Reviewing Documents as a Monitor CRA

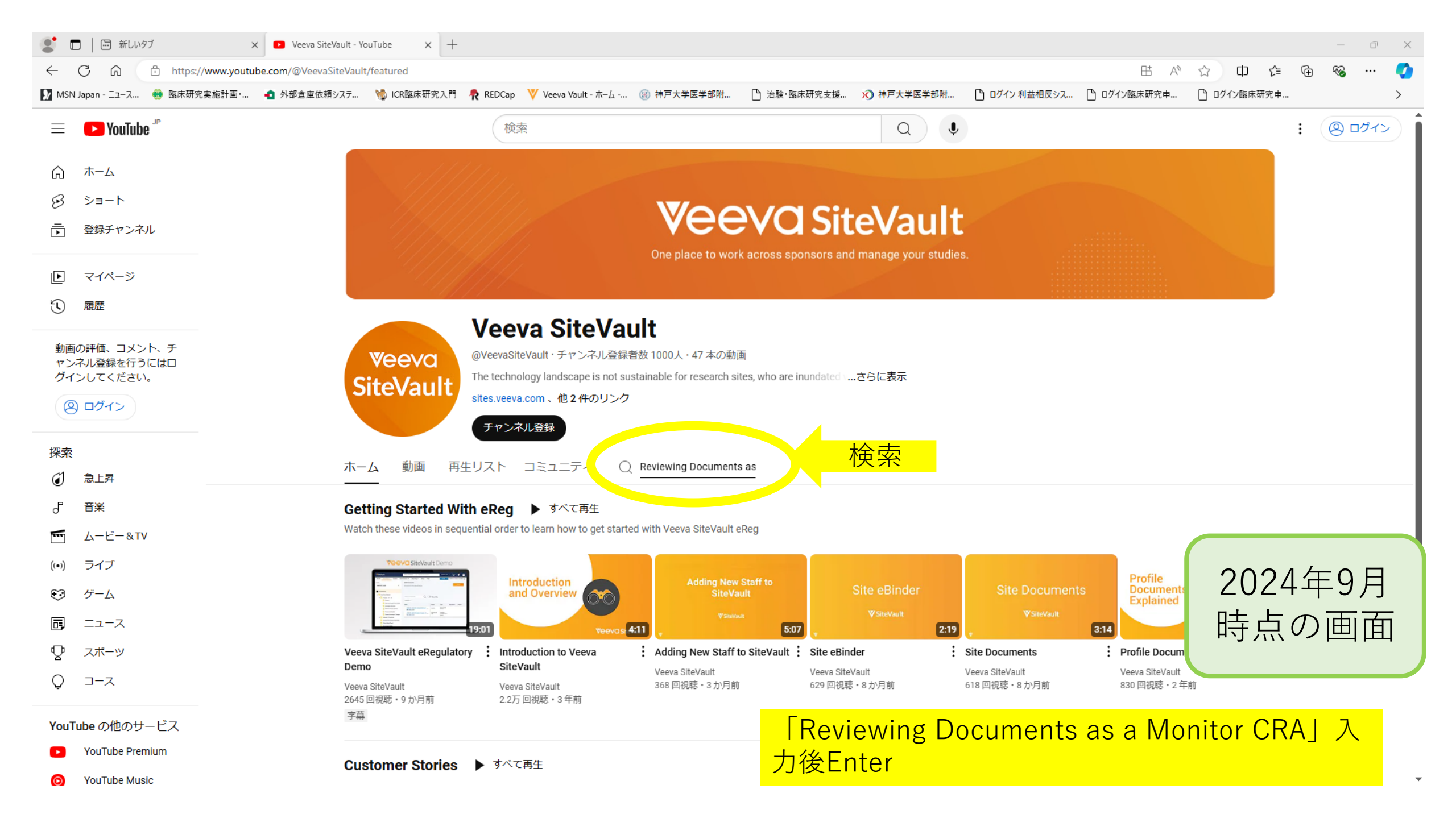

| 🙎 🔲 🛛 V 研究  SiteVaultヘルプ                                                                                                    | × 🖸 Veeva SiteVault - YouTube X +                                                                                                    |
|----------------------------------------------------------------------------------------------------|----------------------------------------------------------------------------------------------------|
| ← C ŵ ⊡ https://www.y                                                                                                    | routube.com/@VeevaSiteVault/search?query=Reviewing%20Documents%20as%20a%20Monitor%20CRA 🖽 A 🏠 🗅 🖆 🔞 % … 🧳                                                                                                    |
| 🚺 MSN Japan - ニュース<br>🏶 臨床研究実施計画                                                                                                    | 函・ 🔹 外部倉庫依頼システ 💖 ICR臨床研究入門 🥀 REDCap 🦞 Veeva Vault - ホーム 🛞 神戸大学医学部附 🕒 治験・臨床研究支援 💉 神戸大学医学部附 🕒 ログイン 利益相反シス 🕒 ログイン臨床研究申 🎦 ログイン臨床研究申 🎦 ログイン臨床研究申                                                                                                    |
| ≡ 🕨 YouTube 🦻                                                                                                    | 検索  Q  ・  ・  ・  ・  ・  ・  ・  ・  ・  ・  ・  ・  ・  ・  ・  ・  ・  ・  ・  ・  ・  ・  ・  ・  ・  ・  ・  ・  ・  ・  ・  ・  ・  ・  ・  ・  ・  ・  ・  ・  ・  ・  ・  ・  ・  ・  ・  ・  ・  ・  ・  ・  ・  ・  ・  ・  ・  ・  ・  ・  ・  ・  ・  ・  ・  ・  ・  ・  ・  ・  ・  ・  ・  ・  ・  ・  ・  ・  ・  ・  ・  ・  ・  ・  ・  ・  ・  ・  ・  ・  ・  ・  ・  ・  ・  ・  ・  ・  ・  ・  ・  ・  ・  ・  ・  ・  ・  ・  ・  ・  ・  ・  ・  ・  ・  ・  ・  ・  ・  ・  ・  ・  ・  ・  ・  ・  ・  ・  ・  ・  ・  ・  ・  < |
|                                                                                                    |                                                                                                    |
| 8 Da-H                                                                                                    |                                                                                                    |
|                                                                                                    | One place to work across sponsors and manage your studies.                                                                                                    |
| ▶ マイページ                                                                                                    |                                                                                                    |
| ① 履歴                                                                                                    |                                                                                                    |
| 動画の評価、コメント、チャンネル登録を行うにはロ<br>グインしてください。                                                                                                    | Veeva SiteVault<br>Veeva SiteVault・チャンネル登録者数 1000人・47 本の動画<br>The technology landscape is not sustainable for research sites, who are inundatedさらに表示<br>ites.veeva.com、他 2 件のリンク<br>チャンネル登録                                                                                                    |
| 探索                                                                                                    | マーム 動画 再生リスト ミュニティ 〇 Reviewing Documents as                                                                                                    |
| ③ 急上昇                                                                                                    |                                                                                                    |
| よう 予定 しょうしょう ようしょう しょうしょう しょう | Reviewing Documents as a Monitor CRA :<br>Veeva St. Vault • 20 回視聴 • 5 日前                                                                                                    |
| <b>Μ</b> Δ-ビー&TV                                                                                                    | Reviewing Documents as a<br>Monitor or CRA<br>https://cit.uveevavault.help/gr/citevault/monitoring/                                                                                                    |
| (い) ライブ                                                                                                    | VSteVault                                                                                                    |
| € ゲーム                                                                                                    | 520                                                                                                    |
| 戸 ニュース                                                                                                    | 2024年9月                                                                                                    |
|                                                                                                    |                                                                                                    |
| Q                                                                                                    | 時点の画面                                                                                                    |
| YouTube の他のサービス                                                                                                    |                                                                                                    |
| YouTube Premium                                                                                                    |                                                                                                    |
| O YouTube Music                                                                                                    |                                                                                                    |

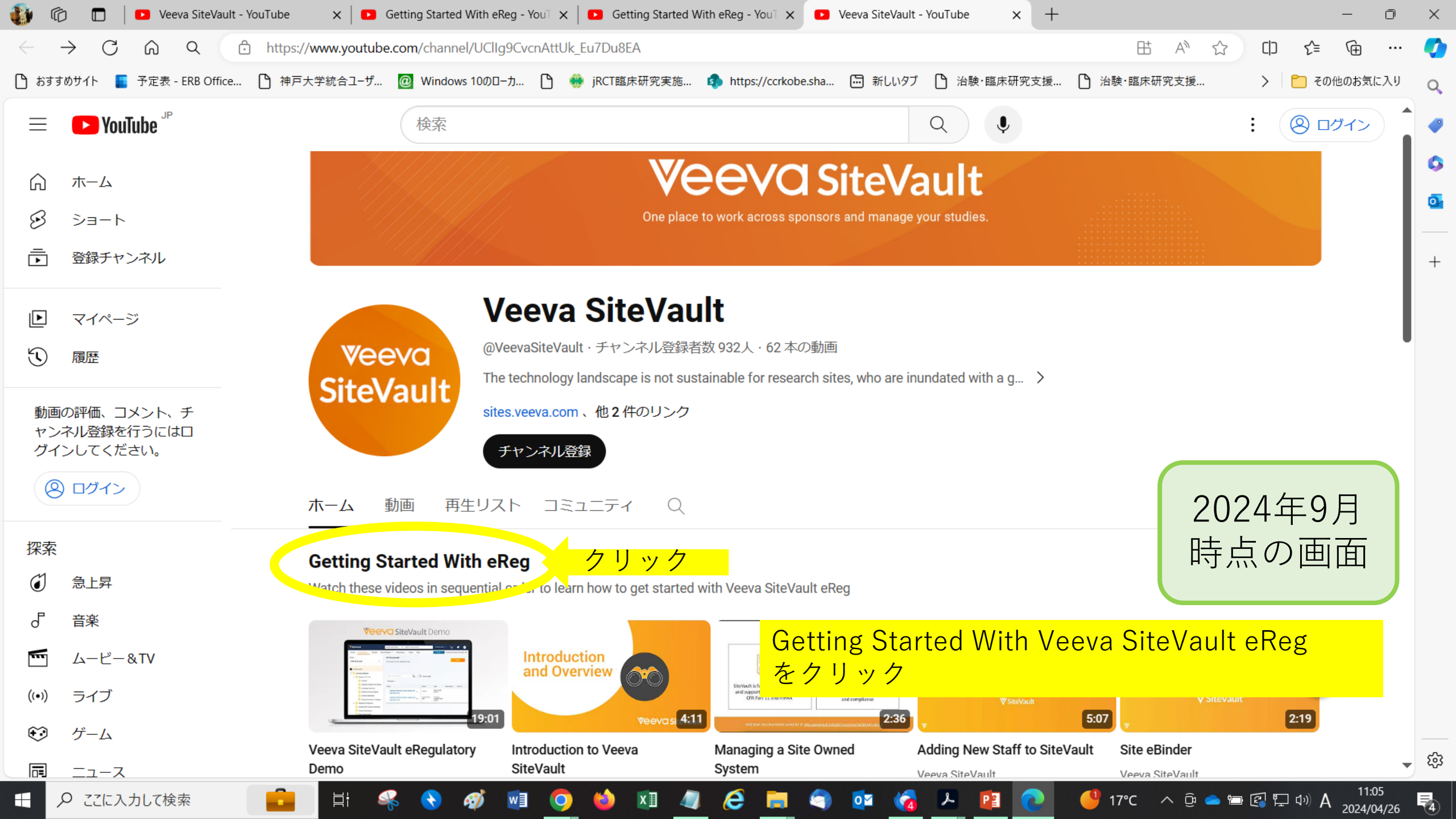

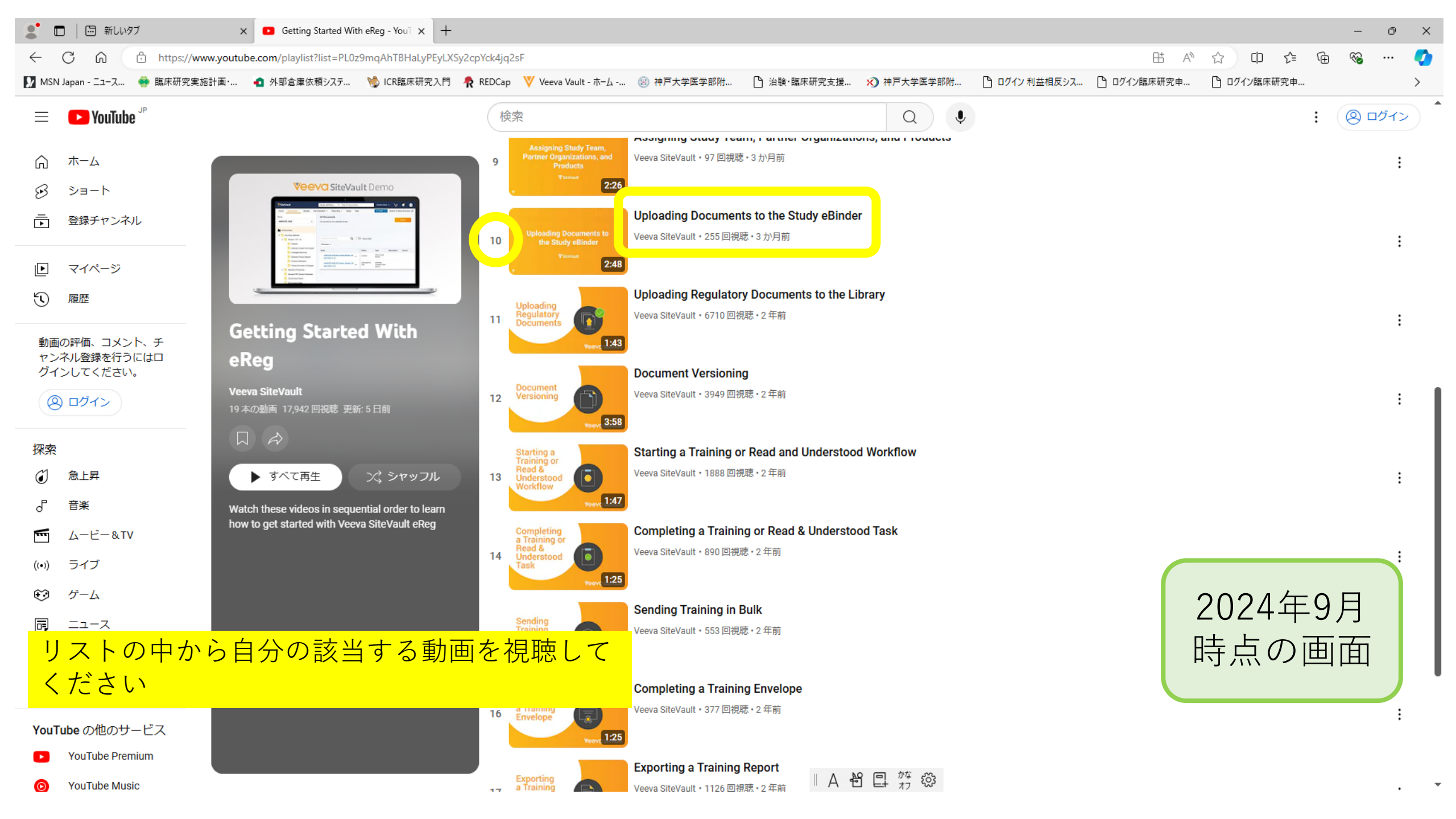

## トレーニングお疲れ様でした。 受講が完了されましたら、以下URLより完了報告をお願いいたします。

以下のリンクをクリックしてアクセスしてください。 <u>Veevaシステムトレーニング受講完了回答票\_Sponsor用</u>

上記のリンクが機能しない場合は、Webブラウザに以下のリンクをコピーしてください。 https://redcap-t1.med.kobe-u.ac.jp/redcap/surveys/?s=WDPCK84DCD

※完了報告をいただくことでVeeva アカウントを発行いたします。